# fidelity

Applying for Specific injury cover training guide.

Last edited: November 2024

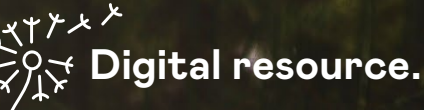

Please consider the environment before printing this guide. If you're not using the guide digitally, you may want to print in black and white, and/or remove any imagery before printing.

# Contents

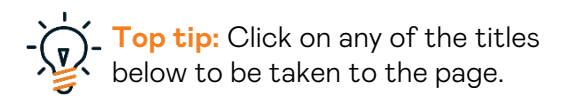

| Your                                                      | learning journey                       | 2 |
|-----------------------------------------------------------|----------------------------------------|---|
| How                                                       | to use this guide                      | 2 |
| What                                                      | t is Specific injury cover?            | 3 |
| Creating an illustration/quote with Specific injury cover |                                        | 3 |
| 1.                                                        | Navigate to Apollo                     | 3 |
| 2.                                                        | Fill in the illustration               | 4 |
| 3.                                                        | Employment status and occupation.      | 4 |
| 4.                                                        | Select the appropriate level of cover. | 5 |
| 5.                                                        | Add Specific injury cover              | 6 |
| 6.                                                        | Pop up warnings.                       | 7 |
| 7.                                                        | Apply through E-App                    | 8 |
| Furtl                                                     | urther help                            |   |
|                                                           |                                        |   |

# We're introducing a new cover.

# Your learning journey.

With the release of our new Specific injury cover, we've created this short and simple guide to help navigate what this new cover is and how to apply for it. In this guide we'll...

- Introduce you to Specific injury cover.
- How to create a new illustration which includes Specific injury cover.
- How to apply for this new cover.

# How to use this guide.

Your main source of reference will be this training guide, it has been designed to be self-paced. Check out the keys below. These easy reference icons help you get the most out of this guide.

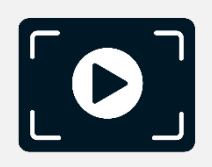

Video links. When you see this 'Video' icon, you will be able to click on the links provided to view specific How-to videos.

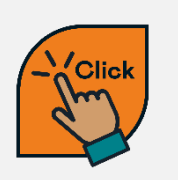

```
Links.
When you see this 'Click'
icon, you can click on the link
provided as a shortcut to
where you need to go.
```

Let's get started!

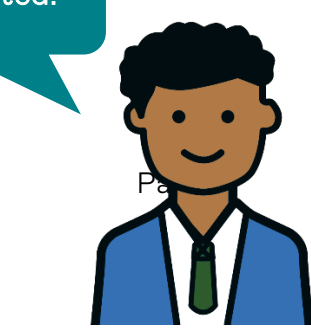

# What is Specific injury cover?

It's a new type of cover that we're introducing. It's simple, low-cost optional cover that pays out a lump sum amount if the life insured sustains one of the specified injuries as a result of an accident.

Specific injury cover can be included in a new policy taken out from the launch date.

To learn more about Specific injury cover, such as eligibility, exclusions and limitations - view the resources below.

Specific injury cover factsheet Specific injury cover cover wording

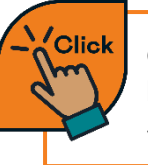

Click on the link to learn more about Specific injury cover.

# Creating an illustration with Specific injury cover.

If you currently write business with Fidelity Life, you'll be familiar with how to create an illustration and how to complete an E-App. Applying for Specific injury cover follows the same process.

It's important to note that you can only apply for Specific injury cover online.

#### 1. Navigate to Apollo.

First, you'll need to navigate to Apollo, our illustration tool.

Access Apollo

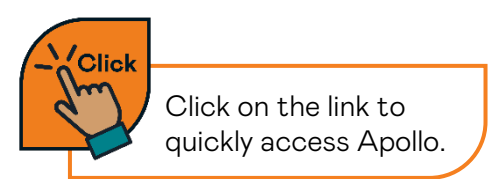

#### 2. Fill in the illustration.

Start by filling in your client details and product information as you usually would. Including, their title, first name, surname and date of birth.

| ADD LIFE   DUPLICATE SELECTED LIFE   DUPLICATE ILLUSTRATION   PROJECTIONS   AGE-RATED PRE | MIUM COMPARISON   PREVIEW / PRINT   ON |
|-------------------------------------------------------------------------------------------|----------------------------------------|
| TECHNICAL INFORMATION                                                                     |                                        |
| Plan Platinum Plus 🗸 Existing Risk Policy BFIO Details                                    |                                        |
|                                                                                           |                                        |
|                                                                                           |                                        |
| Mr Anton Smith ×<br>Premium \$0.00                                                        |                                        |
| Title Mr V First Name Anton Surname Smith Age 44 DOB 14/03/1                              | 980                                    |
| O Male • Female                                                                           | V Occup.                               |

#### 3. Employment status and occupation.

Next, select your client's employment status and occupation. To do this, select the highlight drop down menu and make the appropriate selection.

| ADD LIFE   DUPLICATE SELECTED LIFE   DUPLICATE ILLUSTRATION   PROJECTIONS   AGE-RATED PREMIUM COMPARISON | PREVIEW / PRINT ON |
|----------------------------------------------------------------------------------------------------|--------------------|
| TECHNICAL INFORMATION                                                                                    |                    |
| Plan Platinum Plus 🗸 Existing Risk Policy BFIO Details                                                   |                    |
|                                                                                                    |                    |
|                                                                                                    |                    |
| Mr Anton Smith ×<br>Premium \$0.00                                                                       |                    |
| Title Mr V First Name Anton Surname Smith Age 44 DOB 14/03/1980                                          |                    |
| O Male ● Female ■ Smoker IP 3 ▼ TPD 2 ▼ Empl. Status Employed ▼ Occup.                                   |                    |

You must select an occupation from the drop-down menu, before adding Specific injury cover. If the customer's occupation is not listed, choose the most appropriate general occupation class.

#### Important note:

To ensure accurate premium calculations for your client, we recommend selecting the most appropriate occupation from the drop-down menu. If the specific occupation isn't listed, select the relevant general occupation class. This will help the application process go as smoothly as possible.

#### 4. Select the appropriate level of cover.

Next, you'll need to select the appropriate cover. It's important to remember that you'll need to include at least one qualifying cover type in your illustration with the minimum required sum insured/monthly benefit before you're able to add Specific injury cover to your illustration. You'll need to enter an amount of cover that is the same or greater than the minimum sum insured/monthly benefit.

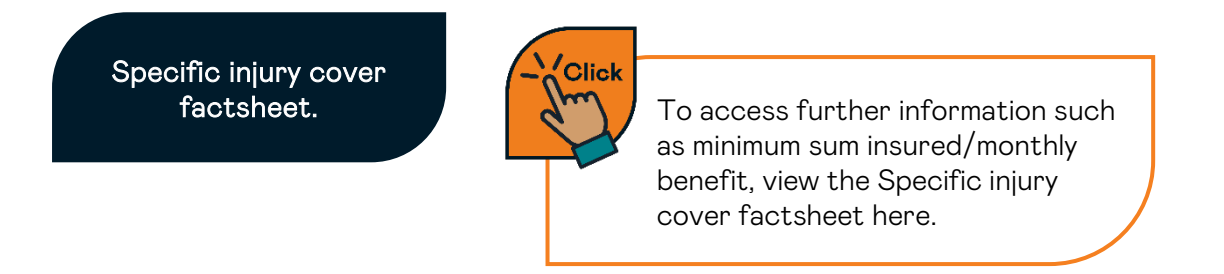

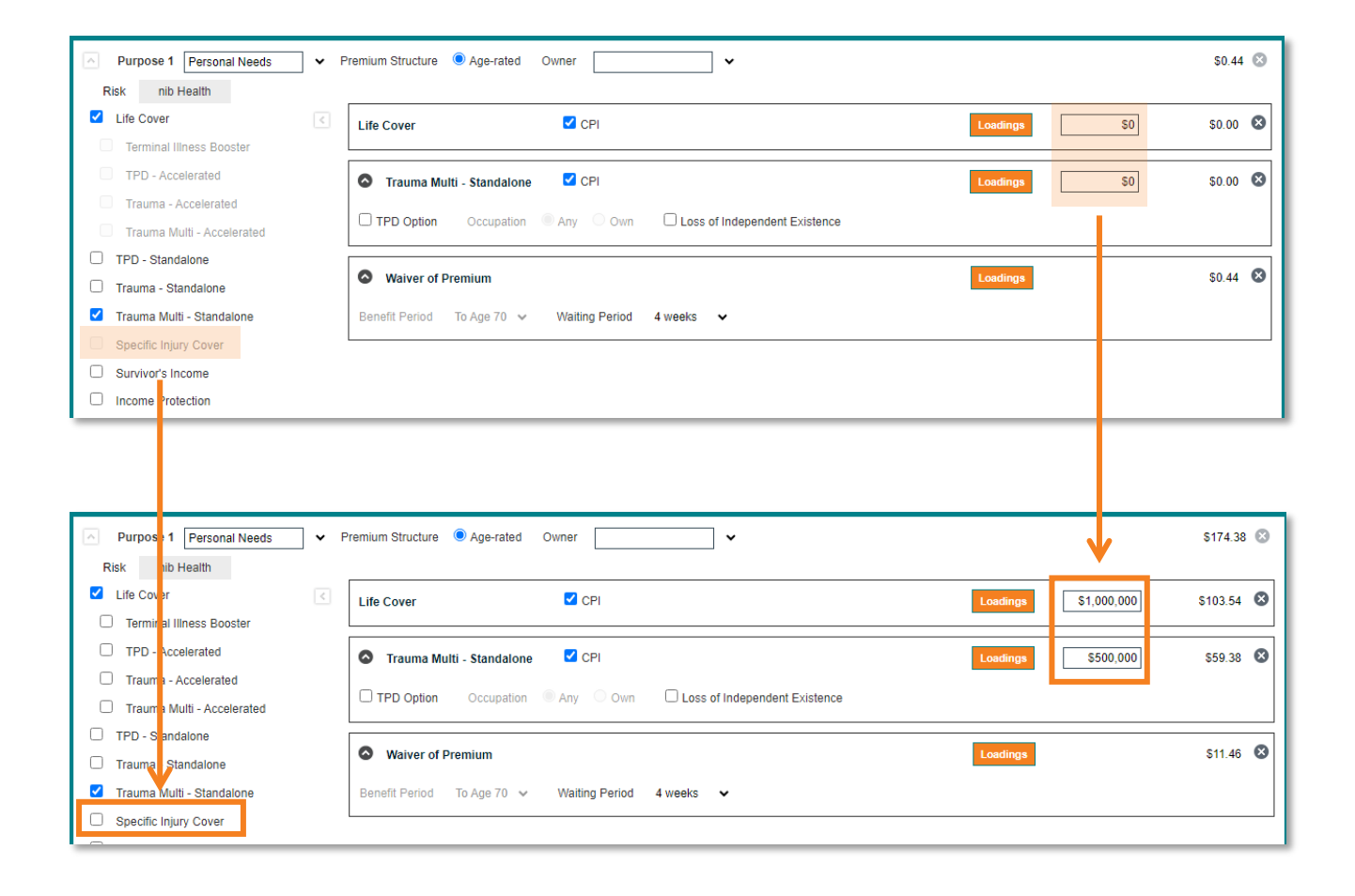

### 5. Add Specific injury cover.

Once you've added the qualifying cover and entered at least the minimum sum insured/monthly benefit, you can add Specific injury cover to your illustration by selecting the checkbox next to 'Specific Injury Cover'.

| Purpose 1 Personal Needs V Premium Structure  Age-rated Owner S175.78 |   |                                                             |                      |              |  |  |
|-----------------------------------------------------------------------|---|-------------------------------------------------------------|----------------------|--------------|--|--|
| Risk nib Health                                                       |   |                                                             |                      |              |  |  |
| Life Cover                                                            | < | Life Cover                                                  | Loadings \$1,000,000 | \$103.54 🛽 🕄 |  |  |
| Terminal Illness Booster                                              |   |                                                             |                      |              |  |  |
| TPD - Accelerated                                                     |   | Trauma Multi - Standalone                                   | Loadings \$500,000   | \$59.38 🛛    |  |  |
| Trauma - Accelerated                                                  |   |                                                             |                      |              |  |  |
| Trauma Multi - Accelerated                                            |   | TPD Option Occupation Any Own Loss of Independent Existence |                      |              |  |  |
| TPD - Standalone                                                      |   |                                                             |                      | -            |  |  |
| Trauma - Standalone                                                   |   | Specific Injury Cover (New Policy Only) CPI                 |                      | \$1.31 🛛     |  |  |
| Trauma Multi - Standalone                                             |   |                                                             | <b>^</b>             |              |  |  |
| Specific Injury Cover                                                 |   | Waiver of Premium                                           | Loadings             | \$11.55 🛛    |  |  |
| Survivor's Income                                                     |   | Benefit Period To Age 70 ✓ Waiting Period 4 weeks ✓         |                      |              |  |  |
| Income Protection                                                     |   |                                                             |                      |              |  |  |

Once you've selected it, you'll then be able to enter an amount into the sum insured field, this can be between \$500 and \$5,000.

#### 6. Pop up warnings.

Throughout creating your illustration, you may receive a pop-up warning in the following instances:

#### Qualifying covers and conditions.

Where the Specific injury cover entry ages, maximum/minimum sum insured/monthly benefits qualifying covers or various conditions are not met, you'll see a pop-up warning which will be presented to the you.

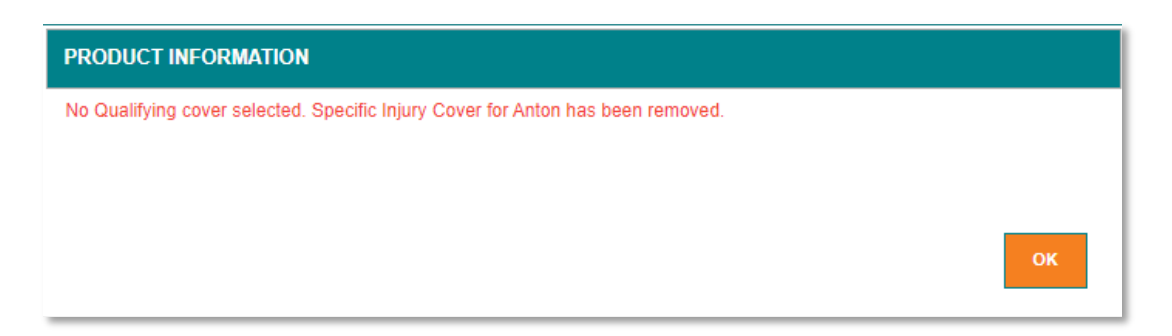

#### Existing risk policy.

If you select and add Specific injury cover to your illustration and then select the 'Existing Risk Policy' checkbox to remove the policy fee, a pop-up will appear reminding you that at this stage, Specific injury cover is only available to new policies and not currently available to be added to an existing policy.

| PRODUCT INFORMATION                                                                                                    |    |
|----------------------------------------------------------------------------------------------------|----|
| Reminder: Specific Injury Cover is only available for new policies issued on or after November 20, 2024.<br>Policies issued prior to this date are not eligible for Specific Injury Cover. |    |
|                                                                                                    | ок |

# 7. Apply through E-App.

Once you've completed the illustration and the client is happy, you can proceed to complete an E-App by navigating and selecting 'Online Application' at the top of the illustration, then following the usual process.

| AGE-RATED PREMIUM COMPARISON | PREVIEW / PRINT | ONLINE APPLICATION | NOTES |                   |          |
|------------------------------|-----------------|--------------------|-------|-------------------|----------|
|                              |                 |                    |       |                   |          |
|                              |                 |                    |       | Payment Monthly   | ~        |
|                              |                 |                    |       | TOTAL             | \$248.82 |
|                              |                 |                    |       | Risk Premium      | \$248.82 |
|                              |                 |                    |       | Risk Policy Fee   | \$6.50   |
|                              |                 |                    | ł     | Health Policy Fee | \$0.00   |

# Further help.

We've created some additional helpful resources listed below to enhance your knowledge of Specific injury cover and assist you in navigating the illustration and E-App process.

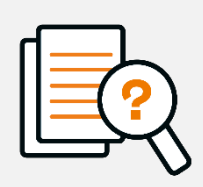

Cover wording and Fact sheet

Do you want to learn more about Specific injury cover? You can review <u>our cover</u> wording and <u>factsheets</u>.

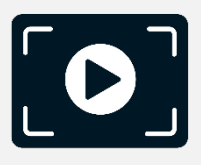

**Create an illustration** 

New to creating an illustration in Apollo? Watch this short handy video which will take you through the process.

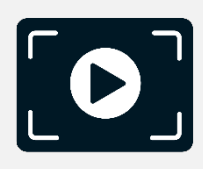

Complete an E-App

Do you need further help with compelting an E-App after you've worked through an illustration? Watch this video to be guided through the end to end E-App process. Thanks for completing this training.